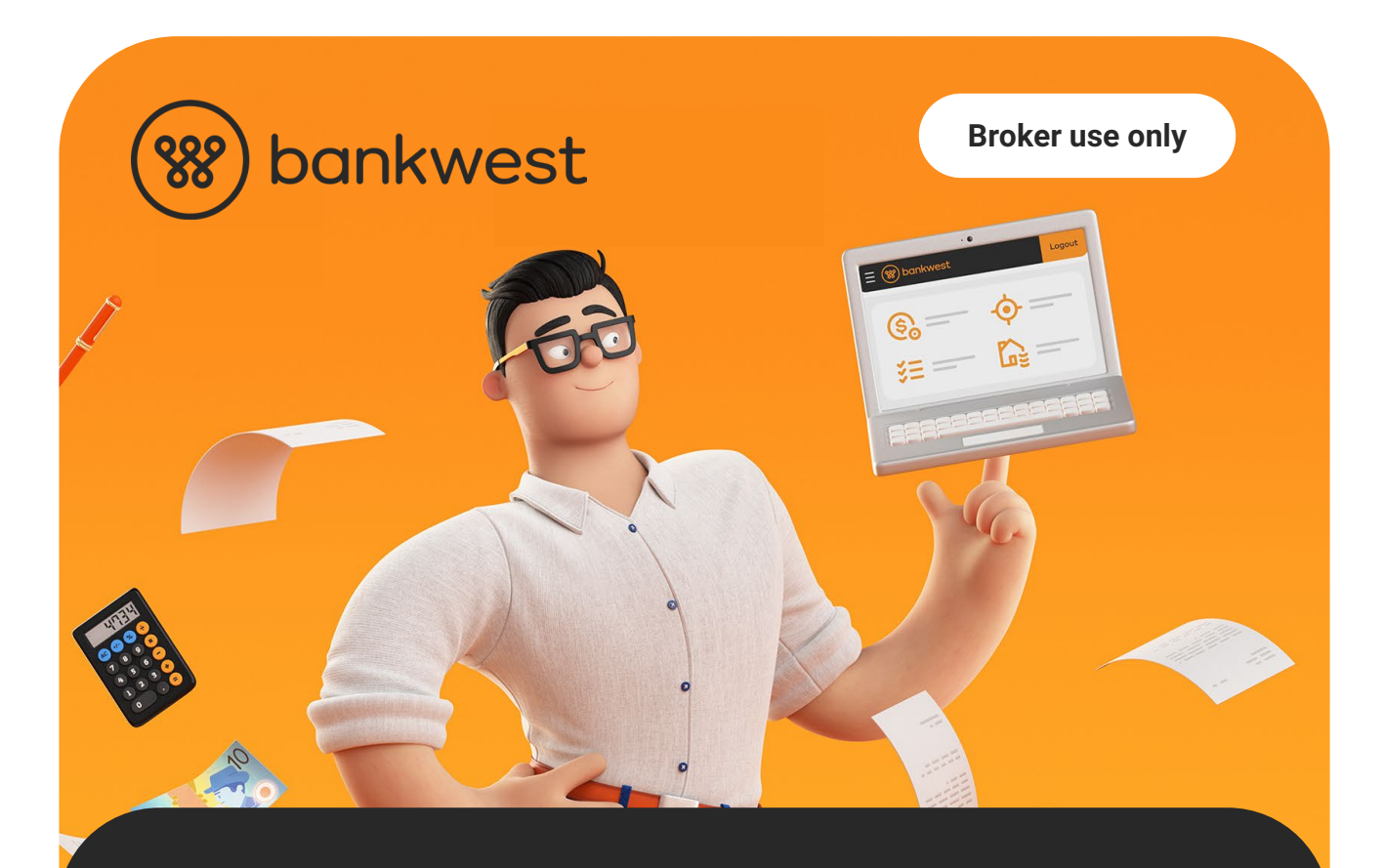

# Simple support user setup.

Get the support you need while keeping your credentials and customer data secure.

Our new support user feature allows broker support staff to access active applications with just one login, so they can spend less time switching between profiles and more time delivering brilliant customer experiences.

What your support user can do in the Bankwest Broker Portal.

With their new Support User ID and password, your support users can securely and easily:

- View your active applications on your behalf
- Upload supporting documents to your customers' applications
- View document submission histories.
- Access Broker chat function

bank less

# What you need to know - broker

## Add a support user:

1. Log in to the Bankwest Broker Portal and find 'Manage support users' from the menu.

| Products Policies Tools & reso          | urces V Active applications                                                                                                    | Existing loans                           | Search for                                                                      |                              |
|-----------------------------------------|----------------------------------------------------------------------------------------------------|------------------------------------------|---------------------------------------------------------------------------------|------------------------------|
| Welcome to our I                        | Broker Portal                                                                                                    |                                          |                                                                                 |                              |
| š Rates                                 |                                                                                                    |                                          |                                                                                 |                              |
| Calculators                             |                                                                                                    |                                          |                                                                                 |                              |
| Pricing Tool                            |                                                                                                    |                                          |                                                                                 |                              |
| See Order a valuation                   | Part of the second second | 6                                        |                                                                                 |                              |
| <ul> <li>Active applications</li> </ul> | Find a better rate for<br>existing customers                                                                                                    | your Cł<br>fo                            | noose less BS (Ban<br>r customer applica                                        | k Stuff)<br>Itions           |
| Listing loans                           | Use our Pricing Tool for simple rep<br>(that's when there's no change to th                                                                                                    | rice requests We<br>ne product, me       | 're making verifying applicatior<br>ans fewer follow-ups for you a              | n simpler. This<br>nd faster |
| Postcode Policy Tool                    | term or limit) – no manual form ner<br>apply the new rate within 48 hours<br>request is accepted.                                                                                                    | eded. We'll dec<br>once your trar<br>app | isions for your customers - inc<br>nsaction statements required f<br>lications. | luding no more<br>or LVR<=80 |
|                                         |                                                                                                    |                                          |                                                                                 |                              |

## 2. Add user

| 🛞 ban                       | kwest                                                                                                    |                                                                                                    |                                                                                                    | Retail                                                                                                    | Business                                                                                                    | BK99990001 ~                                                                                                    | ·                     |
|-----------------------------|----------------------------------------------------------------------------------------------------|----------------------------------------------------------------------------------------------------|----------------------------------------------------------------------------------------------------|----------------------------------------------------------------------------------------------------|----------------------------------------------------------------------------------------------------|----------------------------------------------------------------------------------------------------|-----------------------|
| Products                    | Policies                                                                                                    | Tools & resources $ \lor $                                                                                                    | Active applications                                                                                                    | Existing loan                                                                                                    | s                                                                                                    | Search                                                                                                    | Q                     |
| <b>Mana</b><br>Give staff m | <b>ge<sup>I</sup> supp</b>                                                                                                    | cess to your applications witho                                                                                                    | ut having to share your logir                                                                                                    | n details by adding                                                                                                    | them as a support user.                                                                                                    |                                                                                                    |                       |
| Supp<br>Add new<br>User ID  | ort Users<br>users and manag<br>Name                                                                                                    | je existing users' permissions h<br>Email address                                                                                                    | ere.                                                                                                    | Expiry Status                                                                                                    | 0                                                                                                    |                                                                                                    |                       |
|                             | You de                                                                                                    | on't have any support users ye                                                                                                    | et. Click 'Add user' to set or                                                                                                    | ne up.                                                                                                    |                                                                                                    |                                                                                                    |                       |
|                             |                                                                                                    | *                                                                                                    |                                                                                                    | Add us                                                                                                    | ser                                                                                                    |                                                                                                    |                       |
| <b>**</b>                   | © 2023 Copyright I<br>use this Website, y<br>Commonwealth Ba<br>account your objec<br>consider the <u>Produ</u><br>lending criteria and<br>Bankwest, its empl | Bankwest, a division of Commonwes<br>ou are required to read the Einancia<br>nk of Australia, which is the produc<br>tives, financial situation or needs as<br>to Diaclosure Statement (which yo<br>I fees and charges apply. Terms and<br>oyees and agents. Information on th | atth Bank of Australia (Bankwest<br>I Services Guide (PDF) (which y<br>t issuer unless otherwise stated<br>please consider whether it is a<br>u agree to be provided through 1<br>conditions apply and are availa<br>is site is not to be communicat | c) ABN 48 123 123 12<br>ou agree to be provid<br>Rates stated are sub<br>ppropriate for you. Fo<br>his link) before makin<br>ble on request. All inf<br>ed or provided to any | 4 AFSL / Australian credit licer<br>ed by accessing the link). Bank<br>ject to change without notice.<br>r deposit and payment product<br>g any decision about the prod<br>ormation contained on this intr<br>third party without the express | toe 234945. All rights reserve<br>west is a division of<br>Any advice given does not tal<br>s, please ensure you read an<br>uc(s). For lending products,<br>anet site is confidential to<br>consent of the site administr | d. To<br>ke into<br>d |

### 3. Enter your support user's details

| We've sent an email with terms and conditi<br>need to review and accept these terms and                          | ons to the address provided. The support user will<br>I conditions within five days to be granted access.                                                |                                                                                                    |
|----------------------------------------------------------------------------------------------------|----------------------------------------------------------------------------------------------------|----------------------------------------------------------------------------------------------------|
| tack to support users<br>dd a support user<br>nplete the form below to give a staff member ac                    | ccess to your applications on the Broker Portal.                                                                                                    |                                                                                                    |
| Support user details                                                                                             |                                                                                                    | Need help?                                                                                               |
| First Name<br>testagain                                                                                          | Last Name<br>lastnametest                                                                                                    | If you any questions relating to the Broker<br>Portal, contact the Mortgage Support Team<br>Broker Chat. |
| Country Code                                                                                                    | Mobile 499999999                                                                                                    |                                                                                                    |
| - joe.broker@bankwest.com.au                                                                                     | Expiry date (optional)<br>Day Month 2023                                                                                                    |                                                                                                    |
| Terms & Conditions                                                                                               | t and under the Privacy Act to ensure that any<br>st Broker Portal will be protected from misuse, loss,<br>y be used for the purpose(s) for which it was | *                                                                                                    |
| obtained.<br>will ensure that any user who I nominate to be<br>the broker portal is aware of and will observe th | provided with access to personal information within                                                                                                    |                                                                                                    |
| I understand that I will be responsible for disabli                                                              | ing the user's access where it is no longer<br>er Portal.                                                                                                |                                                                                                    |
| appropriate for them to have access to the Brok                                                                  |                                                                                                    |                                                                                                    |

**Note:** All fields are mandatory except the expiry date. Make sure you provide the support user's email address and mobile number in the correct format.

When you've completed the form and accepted the terms and conditions, we'll send an email to the support user – you'll get confirmation of this at the top of the screen. The support user will need to view and accept our terms and conditions and set a password (if they don't have one already) within five days to be granted access.

You can add as many support users as you'd like. Simply return to the dashboard and click 'Add user' again to repeat the process.

Important: Once your support user(s) have access, we recommend you change any passwords you've shared with others to avoid misuse of your account details.

# Manage a support user:

You can see a list of all your support users, including their Support User ID, name, email address and status, in the 'Manage support users' dashboard. You can also edit their details, deallocate or disable them anytime.

#### Edit user details

1. Find the user from the list and click the three dots on the right-hand side, then choose 'Edit user'

| Pro  | ducts        | Policies                                       | Tools & resources $ \lor $                                                                                                    | Active applications                                                                                                    | Existi                                                                          | ng loan                                     | s                                     |                                                                                         |                                                                         | Search                                                      | Q |
|------|--------------|------------------------------------------------|----------------------------------------------------------------------------------------------------|----------------------------------------------------------------------------------------------------|---------------------------------------------------------------------------------|---------------------------------------------|---------------------------------------|-----------------------------------------------------------------------------------------|-------------------------------------------------------------------------|-------------------------------------------------------------|---|
| м    | anag         | e <sup>l</sup> supp                            | ort users                                                                                                    |                                                                                                    |                                                                                 |                                             |                                       |                                                                                         |                                                                         |                                                             |   |
| Give | e staff meml | pers secure ac                                 | cess to your applications with                                                                                                    | out having to share your logi                                                                                                    | n details by                                                                    | adding                                      | them                                  | as a support                                                                            | t user.                                                                 |                                                             |   |
|      | Suppor       | tlleare                                        |                                                                                                    |                                                                                                    |                                                                                 |                                             |                                       |                                                                                         |                                                                         |                                                             |   |
|      | Add new use  | ers and manad                                  | e existina users' permissions                                                                                                    | here                                                                                                    |                                                                                 |                                             |                                       |                                                                                         |                                                                         |                                                             |   |
|      | User ID      | Name                                           | Email address                                                                                                    |                                                                                                    | Expiry                                                                          | Status                                      | <b>(i)</b>                            |                                                                                         |                                                                         |                                                             |   |
|      | BS00000019   | Blaazzzz Bobby:                                | son NO DELETE team.titans+bla                                                                                                    | az@bankwest.com.au                                                                                                    |                                                                                 | Active                                      | :                                     |                                                                                         |                                                                         |                                                             |   |
|      | BS00000045   | Harish tester                                  | team.titans+har                                                                                                    | ish@bankwest.com.au                                                                                                    |                                                                                 | Active                                      | :                                     |                                                                                         |                                                                         |                                                             |   |
|      | BS00000053   | Marwa Mohame                                   | n marwa.mohame                                                                                                    | ed@bankwest.com.au                                                                                                    |                                                                                 | Active                                      | :                                     | Edituser                                                                                |                                                                         |                                                             |   |
|      |              |                                                |                                                                                                    |                                                                                                    | Add u                                                                           | Jser                                        |                                       | Deallocate user<br>Disable user                                                         |                                                                         |                                                             |   |
|      | 8            | © 2023 Co<br>use this W<br>Common<br>account y | opyright Bankwest, a division of Common<br>febsite, you are required to read the Finar<br>wealth Bank of Australia, which is the proc<br>our objectives, financial situation or need | wealth Bank of Australia (Bankwest) Al<br>icial Services Guide (PDF) (which you a<br>fuct issuer unless otherwise stated. Ra<br>s op lease consider whether it is appro | BN 48 123 123 1<br>Igree to be provi<br>tes stated are su<br>Ipriate for you. F | 24 AFSL / /<br>ided by accu<br>ubject to ch | Austral<br>essing<br>ange v<br>and pa | ian credit licence 2<br>the link). Bankwes<br>rithout notice. Any<br>yment products, pl | 234945. All rig<br>at is a division<br>advice given o<br>lease ensure y | hts reserved. To<br>of<br>does not take into<br>ou read and |   |

2. Update the fields you want to change

| Edit support user                                                                   |              |                                                                                                    |
|-------------------------------------------------------------------------------------|--------------|----------------------------------------------------------------------------------------------------|
| compare the form below to update your support us                                    | er's details |                                                                                                    |
| Support users                                                                       |              | Need help?                                                                                              |
| - First Name<br>Joe                                                                 | Broker       | If you have any questions relating to the E<br>Portal, contact the Mortgage Support Tea<br>Broker Chat, |
| Email address<br>joe_broker@brokerfirm.com.au                                       |              |                                                                                                    |
| Mobile                                                                              | Expiry       |                                                                                                    |
| +61403065123 Please use international formatting (like +610412345678 for Australia) | 20/10/2025   |                                                                                                    |
| Audulana)                                                                           |              |                                                                                                    |

**Note:** You can edit all user details manually except the email address. To update the user's email address, please contact your BDM or BSM.

## Deallocate or disable a user

1. Find the user from the list and click the three dots on the right-hand side, then choose 'Deallocate user' or 'Disable user'.

**Note:** Click on the tooltip for an explanation of what will happen if you deallocate or disable a user.

| Mana         | ge suppoi               | rt users                               |                                                 |                                                                |                                                          |                                                           |
|--------------|-------------------------|----------------------------------------|-------------------------------------------------|----------------------------------------------------------------|----------------------------------------------------------|-----------------------------------------------------------|
| Give staff m | embers secure access    | to your applications without having to | o share your login details l                    | by adding                                                      | them as a                                                | a support user                                            |
| Supp         | ort Users               |                                        | If you<br>have a<br>they c<br>on bet<br>disolut | deallocate a<br>access to yo<br>ould still ac<br>nalf of other | a user, the<br>our applica<br>cess the B<br>r brokers. I | y'll no longer<br>itions – but<br>Broker Portal<br>If you |
| Add new      | users and manage exi    | sting users' permissions here.         | Broker                                          | e a user, the<br>Portal will<br>etely.                         | be withdra                                               | awn                                                       |
| User ID      | Name                    | Email address                          | Expiry                                          | Status                                                         | 1                                                        |                                                           |
| BS00000      | 019 Blaazzzz Bobbyson N | D DELETE team.titans+blaaz@bankwest.   | com.au                                          | Active                                                         | :                                                        |                                                           |

## 2. We'll ask you to confirm

| < Back to Broker Porta                              |                                                                      |                                                                                                    |                                                                                                    |
|-----------------------------------------------------|----------------------------------------------------------------------|----------------------------------------------------------------------------------------------------|----------------------------------------------------------------------------------------------------|
| Manage su                                           | pport users                                                          |                                                                                                    |                                                                                                    |
| Give staff members secution them as a support user. | ire access to your applications withou                               | t having to share your login details by adding                                                                                                    |                                                                                                    |
| Support users<br>Add new users and manage           | existing users' permise Are you sure?                                |                                                                                                    | help?                                                                                                |
| User ID Nar<br>BS9100001 Joc                        | ne Deallocating this u<br>information via the<br>portal on behalf of | ser will withdraw their access to your customers' application<br>Bankwest Broker Portal. They may still be able to access the<br>other brokers.<br>No, take me back<br>Yes, I'm sure | ave any questions relating to the Broker<br>contact the Mortgage Support Team on<br>Chat<br>Is<br>er |
|                                                     |                                                                      |                                                                                                    |                                                                                                    |

3. If you choose to proceed, you'll see the following message confirming the user has been deallocated or disabled

Support user deallocated This support user will no longer be able to access customer and application information on your behalf.

# What you need to know - support user

# Activate your account:

#### 1. View and accept our terms and conditions

When your broker adds you as a user, you'll receive an account activation email from us with your unique Support User ID. This email includes a link to our terms and conditions. You'll need to read and accept these.

|                                                                                                    | Hi John Smith,<br>BrokerA-tive Identity has set you up as a support user. <b>Your user ID is B5000</b>                                                                                                    | 01417 and will need to                                                                                                    |                                        |
|----------------------------------------------------------------------------------------------------|----------------------------------------------------------------------------------------------------|----------------------------------------------------------------------------------------------------|----------------------------------------|
|                                                                                                    | be used when logging in to the portal.                                                                                                    |                                                                                                    |                                        |
|                                                                                                    | Click the button below to view and accept our terms and conditions so you c                                                                                                    | an be granted access.                                                                                                    |                                        |
|                                                                                                    | View terms and conditions                                                                                                    | roker.                                                                                                    |                                        |
|                                                                                                    | Bankwest is a division of the product issuer Commonwealth Bank of Australia AB<br>AFL (Australian Credit Licence 234945). If you believe you should not have receiv<br>contact Bankwest on 13 17 19 immediately.<br>Digital Security Information. At Bankwest we aim to ensure our customers are cy<br>keep your bank accounts and personal information secure, please be aware Ban                                                                                                    | IN 48 123 123 124 and<br>red this email, please<br>yber safe. To help you<br>kwest will never ask for                               |                                        |
|                                                                                                    | you PIN, PAN or password via email or SMS. Nor will we ask you to log directly in<br>accounts from a link in an email or SMS. You can find more security information<br><u>www.bankwest.com.au/security-centre</u> . If you receive an email requesting this in<br>forward the email to Bankwest and delete the email. You can report suspicious e<br><u>abuse@bankwest.com.au</u> .                                                                                                    | nto your online bank<br>at<br>nformation, please<br>emails to                                                                       |                                        |
| ) bankw                                                                                                    | you PIN, PAN or password via email or SMS. Nor will we ask you to log directly in<br>accounts from a link in an email or SMS. You can find more security information<br>www.bankwest.com.au/security-centre. If you receive an email requesting this in<br>forward the email to Bankwest and delete the email. You can report suspicious e<br>abuse@bankwest.com.au.                                                                                                    | nto your online bank<br>at<br>information, please<br>emails to<br>Need help?                                                        |                                        |
| ) bankw<br>erms and conditi<br>John Smith,                                                                                                    | you PIN, PAN or password via email or SMS. Nor will we ask you to log directly in<br>accounts from a link in an email or SMS. You can find more security information<br>www.bankwest.com.au/security-centre. If you receive an email requesting this in<br>forward the email to Bankwest and delete the email. You can report suspicious e<br>abuse@bankwest.com.au.                                                                                                    | nto your online bank<br>at<br>information, please<br>emails to<br>Need help?<br>If you have any question                            | ons on accessing the                   |
| bankw<br>erms and conditi<br>John Smith,<br>okerActive Identity<br>stomers' applicatio                                                                                         | you PIN, PAN or password via email or SMS. Nor will we ask you to log directly in<br>accounts from a link in an email or SMS. You can find more security information<br>www.bankwest.com.au/security-centre. If you receive an email requesting this in<br>forward the email to Bankwest and delete the email. You can report suspicious e<br>abuse@bankwest.com.au.<br>est ons thas set you up as a support user. This means you'll be given access to their<br>on data on the Bankwest Broker Portal.                                                                                                    | nto your online bank<br>at<br>information, please<br>emails to<br>Need help?<br>If you have any questic<br>Broker Portal, chat with | ons on accessing the<br>h your broker. |
| bankw<br>erms and conditi<br>John Smith,<br>okerActive Identity<br>istomers' application                                                                                       | you PIN, PAN or password via email or SMS. Nor will we ask you to log directly in<br>accounts from a link in an email or SMS. You can find more security information<br>www.bankwest.com.au/security-centre. If you receive an email requesting this in<br>forward the email to Bankwest and delete the email. You can report suspicious e<br>abuse@bankwest.com.au.<br>est<br>has set you up as a support user. This means you'll be given access to their<br>on data on the Bankwest Broker Portal.<br>o set a password and activate your account.                                                                                                    | nto your online bank<br>at<br>information, please<br>emails to<br>Need help?<br>If you have any questio<br>Broker Portal, chat with | ons on accessing the<br>h your broker. |
| bankwe<br>erms and conditi<br>John Smith,<br>okerActive Identity<br>stomers' application<br>u'll be prompted to<br>proceeding, you a<br>protected from m<br>rpose(s) for which | you PIN, PAN or password via email or SMS. Nor will we ask you to log directly in<br>accounts from a link in an email or SMS. You can find more security information<br>www.bankwest.com.au/security-centre. If you receive an email requesting this in<br>forward the email to Bankwest and delete the email. You can report suspicious e<br>abuse@bankwest.com.au.<br>est<br>ons<br>whas set you up as a support user. This means you'll be given access to their<br>on data on the Bankwest Broker Portal.<br>os et a password and activate your account.<br>gree that any personal information obtained from the Bankwest Broker Portal will<br>isuse, loss, unauthorised access or interference and will only be used for the<br>it was obtained. | nto your online bank<br>at<br>information, please<br>emails to<br>Need help?<br>If you have any questic<br>Broker Portal, chat with | ons on accessing the<br>h your broker. |

# 2. Set up your password (for new users only) and enter your mobile number

If you're an existing user, you'll already have a Support User ID and password - so you'll skip this step and go straight to step 3.

| Create Password                                                                                                    |           | Your new password must                                                                        |
|----------------------------------------------------------------------------------------------------|-----------|-----------------------------------------------------------------------------------------------|
| You'll need this to complete your account registration and login                                                                                                    |           | <ul> <li>be 10 to 20 characters</li> <li>have at least one letter</li> </ul>                  |
| New password                                                                                                    |           | have at least one number     have at least one punctuation     pat contain involid charactere |
|                                                                                                    | ⊚ ×       | Hot contain invalid characters                                                                |
| Minimum 10 characters, must contain: 1 letter, 1 number and character                                                                                                    | 1 special |                                                                                               |
| Minimum 10 characters, must contain: 1 letter, 1 number and character Repeat your password                                                                                                    | 1 special |                                                                                               |
| Minimum 10 characters, must contain: 1 letter, 1 number and character Repeat your password                                                                                                    | 1 special |                                                                                               |
| Minimum 10 characters, must contain: 1 letter, 1 number and character         Repeat your password         Must match the password above         Country       Mobile         +51       400000000                 | 1 special |                                                                                               |
| Minimum 10 characters, must contain: 1 letter, 1 number and<br>character<br>Repeat your password<br><br>Must match the password above<br>Country<br>+61 	 Mobile<br>488888888                                     | 1 special |                                                                                               |
| Minimum 10 characters, must contain: 1 letter, 1 number and character  Repeat your password  Wust match the password above  Country +61 VBASS888888  Please use international format, e.g. +61491570006 for Austr | 1 special |                                                                                               |

#### 3. Log in using your Support User ID number and password

| Broker Portal Login User ID BS00001417 Password     | <ul> <li>How can we help?</li> <li>Retail: Contact the Mortgage Support Team on Broke Chat.</li> <li>Business: Bankwest Business lending colleagues are available to support you via 13 7000 between the hours of 7am - 5pm AWST Monday to Friday.</li> <li>Not an accredited Bankwest Broker? Find out how to pet accredited.</li> </ul> |
|-----------------------------------------------------|----------------------------------------------------------------------------------------------------|
|                                                     |                                                                                                    |
| Login                                               | Security tips • We'll never ask for your login or account details over email                                                                                                    |
| Forgot your password?<br>Having trouble logging in? | <ul> <li>We recommend that you don't save your password in your browser. <u>Here's how to remove it</u></li> <li>Never log in through a third party website or link from an email</li> <li><u>Find out more about staying safe online</u></li> <li><u>liatest security alerts</u></li> </ul>                                              |

## 4. Read the message and click 'Confirm'

| 000 | 8) bankwest                                                                                                    |
|-----|----------------------------------------------------------------------------------------------------|
|     | Before you continue                                                                                                    |
|     | Clicking 'Confirm' will grant you access to customers' personal information on behalf of BrokerActive<br>Identity. You'll be responsible for maintaining these customers' privacy. |
|     | Cancel                                                                                                    |
|     |                                                                                                    |

#### 5. Welcome to the Broker portal.

| () bankwes       | st         |                    |                                                                                                    | Contact us                                         | Help                                         | Print                                                                         | 🔒 Log in                              |   |
|------------------|------------|--------------------|----------------------------------------------------------------------------------------------------|----------------------------------------------------|----------------------------------------------|-------------------------------------------------------------------------------|---------------------------------------|---|
| Products Po      | olicies To | ools & resources 🗸 | Active applications                                                                                                    | Existing loans                                     |                                              | Search for                                                                    |                                       | Q |
| Welcon           | ne to      | our Brok           | er Portal                                                                                                    |                                                    |                                              |                                                                               |                                       |   |
| <b>∛</b> ⊟ Rates |            |                    |                                                                                                    |                                                    |                                              | R                                                                             |                                       |   |
| Calculators      | 5          |                    | in and the second second secon |                                                    |                                              |                                                                               |                                       |   |
| Pricing Tool     | d          |                    | A set of a set of a s | 2                                                  |                                              |                                                                               |                                       |   |
| Since a values   | uation     |                    |                                                                                                    | Č ,                                                |                                              |                                                                               | A BE                                  |   |
| Active appli     | ications   |                    | Find a better rate f<br>existing customers                                                                                                    | or your                                            | Choose<br>for cust                           | less BS (Bank s<br>omer applicati                                             | Stuff)<br>ons                         |   |
| S Existing loa   | ins        |                    | Use our Pricing Tool for simple<br>(that's when there's no change t<br>term or limit) – no manual form                                                                                                    | eprice requests<br>o the product,<br>needed. We'll | We're making<br>means fewer<br>decisions for | verifying application si<br>follow-ups for you and<br>your customers - includ | mpler. This<br>faster<br>ling no more |   |
| E Postcode P     | olicy Tool |                    | apply the new rate within 48 hor<br>request is accepted.                                                                                                    | irs once your                                      | transaction s<br>applications.               | tatements required for I                                                      | LVR<=80                               |   |
|                  |            |                    | Go to our Pricing                                                                                                    | Tool )                                             | ( View our S                                 | Simple Verification G                                                         | uide (PDF)                            |   |

**Note:** For now, you'll only be able to access 'Active applications'. Help us develop this new feature by letting us know what else you need access to.

6. A list of your brokers active applications can be found by clicking on Active applications

| ) bankwest                                   | Retail                                                                     | Business Contact        | BS00000101                  | [Broker: BK99990001] ~ |
|----------------------------------------------|----------------------------------------------------------------------------|-------------------------|-----------------------------|------------------------|
| Active applications Exis                     | ing loans Rates Po                                                         | olicies Tools & resourc | es ∨                        | Search Q               |
| Active Ap                                    |                                                                            | α                       |                             | ltems per page<br>30 v |
| Application ID $\diamond$                    | Applicant(s)                                                               | Loan type 👌 💡           | Settlement Date \Rightarrow | Status 🗘               |
| 32213565<br>Last updated 23 minutes ago      | Mr John Doe                                                                | Variable                | -                           | Verifying Application  |
| 32213560<br>Last updated 17/01/2024, 09:38PM | Ms Ellie Long,<br>Mrs Jodie Frost,<br>Mrs Jane Citizen,<br>Mr John Citizen | Variable                | -                           | Verifying Application  |
| 32213555<br>Last updated 17/01/2024, 07:48PM | Mr Abdul Ravi                                                              | Variable                | -                           | Verifying Application  |
| 32213552<br>Last updated 17/01/2024, 07:48PM | Mrs Cathy Bryan                                                            | Variable                | -                           | Verifying Application  |
| 32213549<br>Last updated 17/01/2024, 07:48PM | Mr Ethan Yuzu                                                              | Variable                | -                           | Verifying Application  |
| 32213548<br>Last updated 17/01/2024, 07:48PM | Ms Jessica Chan                                                            | Variable                | -                           | Verifying Application  |
|                                              |                                                                            |                         |                             |                        |

 If you support more than one broker, you can swap between their active applications using the drop down in the navigation bar and selecting the broker ID.

| 1 | 🛞 bankwest                                    | Retail E                                                                   | lusiness Contact        | BS00000101 [Brok   | ker: BK99990001] ^    |
|---|-----------------------------------------------|----------------------------------------------------------------------------|-------------------------|--------------------|-----------------------|
|   | Active applications Existi                    | ing loans Rates Polic                                                      | ies Tools & resources 🗸 | , දුසිං My Brokers |                       |
|   |                                               |                                                                            |                         | ☆ BROKER LENDNET B | (99990001             |
|   | Active Ap                                     | plications                                                                 |                         | Logout             | û D                   |
|   | - Search                                      |                                                                            | Q                       |                    | 30 V                  |
|   | Try application ID, applicant names, loan typ | pes, status or a combination.                                              |                         |                    |                       |
|   | Application ID 🗘                              | Applicant(s)                                                               | Loan type 💲 ?           | Settlement Date 🗘  | Status 🗘              |
|   | 32213565<br>Last updated 23 minutes ago       | Mr John Doe                                                                | Variable                | -                  | Verifying Application |
|   | 32213560<br>Last updated 17/01/2024, 09:38PM  | Ms Ellie Long,<br>Mrs Jodie Frost,<br>Mrs Jane Citizen,<br>Mr John Citizen | Variable                | -                  | Verifying Application |
|   | 32213555<br>Last updated 17/01/2024, 07:48PM  | Mr Abdul Ravi                                                              | Variable                | -                  | Verifying Application |
|   | 32213552<br>Last updated 17/01/2024, 07:48PM  | Mrs Cathy Bryan                                                            | Variable                | -                  | Verifying Application |
|   | 32213549<br>Last updated 17/01/2024, 07:48PM  | Mr Ethan Yuzu                                                              | Variable                | -                  | Verifying Application |
|   | 32213548<br>Last updated 17/01/2024, 07:48PM  | Ms Jessica Chan                                                            | Variable                | -                  | Verifying Application |

#### 8. Start using DocBox.

| bankwest     Retail Business Conta                              | at BS00000101 [Broker: BK99990001] ~                                                                                                    |
|-----------------------------------------------------------------|----------------------------------------------------------------------------------------------------|
| Active applications Existing loans Rates Policies Tools & resou | ces v Search Q                                                                                                    |
| < Active Applications                                           |                                                                                                    |
| Application 32213565                                            | ٥                                                                                                    |
|                                                                 | Customer<br>Jitin CCRC (See details)                                                                                                    |
| Evidence received Verifying                                     |                                                                                                    |
| Undergoing assessment                                           | Application details ~                                                                                                    |
|                                                                 |                                                                                                    |
| O Identification<br>Verifying                                   | DocBox                                                                                                    |
| Verifying                                                       | DocBox           ①         Submit documents         >                                                                                                    |
| Verifying     Security     Verifying                            | DocBox            ① Submit documents             ② See what you've submitted                                                                                                    |
| Verifying     Statement of Position     Verified                | DocBox                                                                                                    |
|                                                                 | DocBox                ① Submit documents             >             >                                                                                                    |
|                                                                 | DocBox            Submit documents              See what you've submitted              Need help?             Margage Support Team<br>For any questions about this application,<br>contact the Morgage Support Team on<br>1000 B81              Go to Broker chat |

**Note:** You can upload customer files under 'Submit documents' or view the submission history for the application.